## วิธีการใช้งานระบบ E-Service (ประชาชน)

ขั้นตอนการยื่นแบบคำร้องเรียนทั่วไป E-Service

1. ผู้ใช้บริการ เข้าเว็บไซต์องค์การบริหารส่วนตำบลหนองพันทา <u>https://nongpunta.go.th/</u>

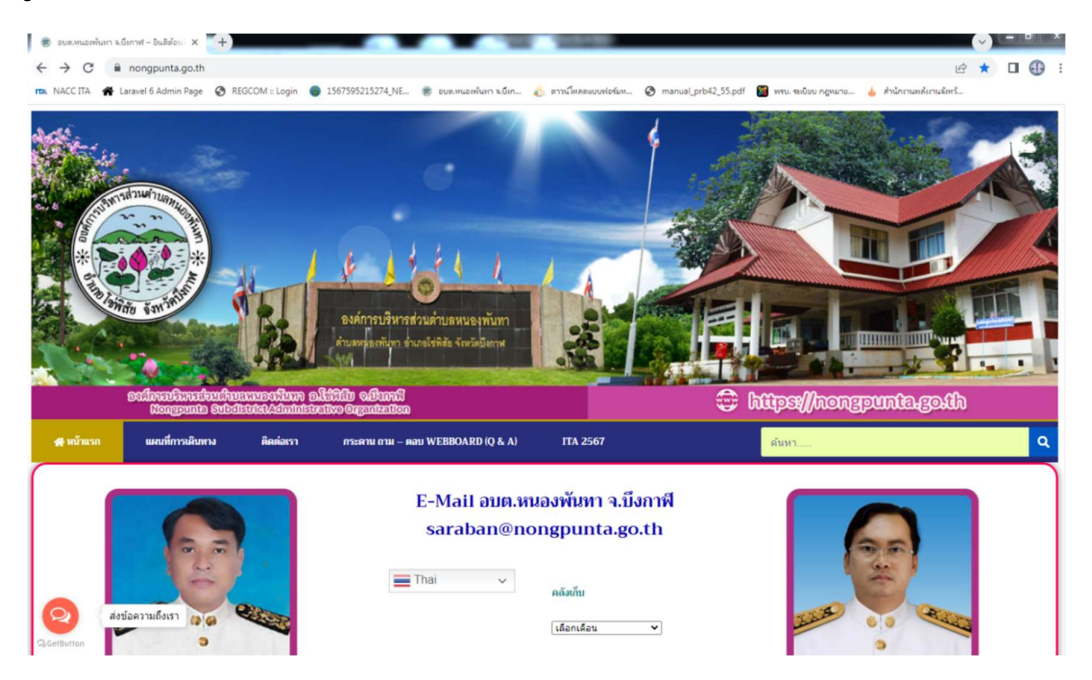

2. ผู้ใช้บริการ คลิกเมนูแบบคำร้องทั่วไป E-Service

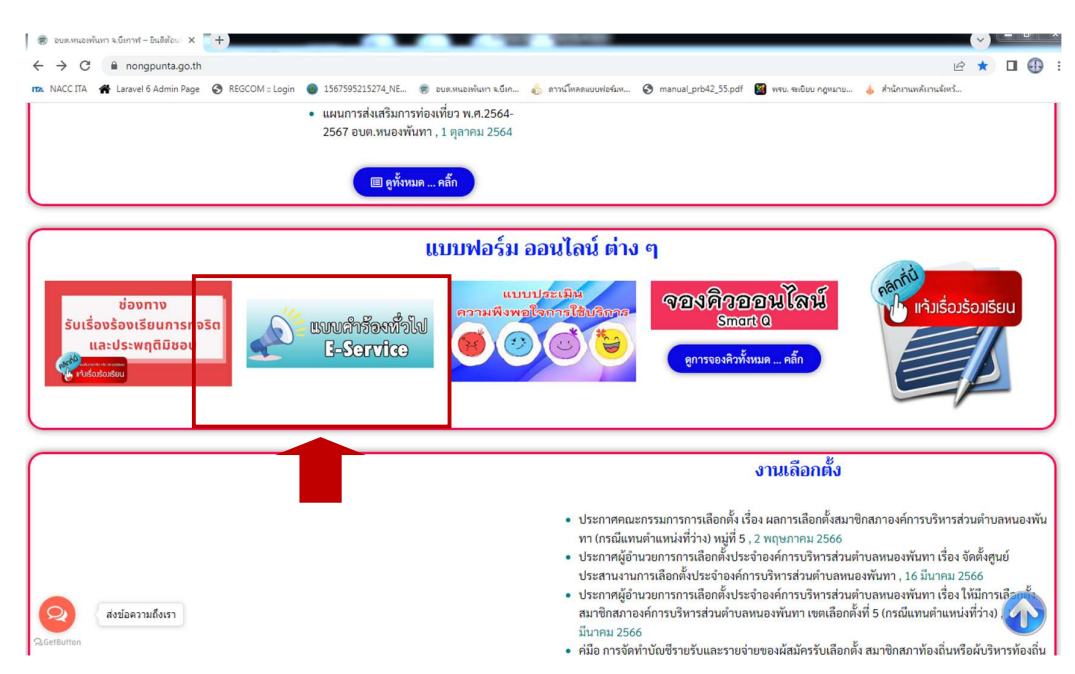

3. ผู้ใช้บริการ กรอกข้อมูลลงในแบบคำร้องทั่วไปให้ครบทุกหัวข้อ

|                                                                                  |                                                                                                    |                                                                                                    | (~) ( = [B                  |
|----------------------------------------------------------------------------------|----------------------------------------------------------------------------------------------------|----------------------------------------------------------------------------------------------------|-----------------------------|
| -service-ອນທ-ແຟ/                                                                 |                                                                                                    | Ŀ                                                                                                    | ☆ □ €                       |
| .ogin 🕘 1567595215274_NE 🛞 อบต.หนอเพ้นหา จ.บีเก <sub>อ้</sub> อกานโหลดแบบฟอร์มห. | 🔇 manual_prb42_55.pdf 📓 พระ                                                                                                    | . ระเบียบ กฎหมาย 👍 สำนักงานพลังงานจังหวั                                                                                                    |                             |
| ต.หนองพันทา จ.บึงกาฬ                                                             |                                                                                                    |                                                                                                    |                             |
|                                                                                  |                                                                                                    |                                                                                                    |                             |
| แบบคำร้องทั่วไป (E-Service)                                                      |                                                                                                    |                                                                                                    |                             |
|                                                                                  | สารคาใ                                                                                                    |                                                                                                    |                             |
| อบด.หนองพนทา จ                                                                   | จ.บงกาพ                                                                                                    |                                                                                                    |                             |
| t4noinamwan@gmail.com สลับบัญชี                                                  | Ø                                                                                                    |                                                                                                    |                             |
| 🔁 ใม่ใช้รวมกัน                                                                   |                                                                                                    |                                                                                                    |                             |
| * ระบุว่าเป็นต่าถามที่จำเป็น                                                     |                                                                                                    |                                                                                                    |                             |
|                                                                                  |                                                                                                    |                                                                                                    |                             |
| คำนำหน้าชื่อ *                                                                   |                                                                                                    |                                                                                                    |                             |
| () นาย                                                                           |                                                                                                    |                                                                                                    |                             |
| O 14                                                                             |                                                                                                    |                                                                                                    |                             |
| 0 174                                                                            |                                                                                                    |                                                                                                    |                             |
|                                                                                  |                                                                                                    |                                                                                                    |                             |
| O and:                                                                           |                                                                                                    |                                                                                                    |                             |
|                                                                                  |                                                                                                    |                                                                                                    |                             |
| ชื่อ - นามสกุล *                                                                 |                                                                                                    |                                                                                                    |                             |
|                                                                                  |                                                                                                    |                                                                                                    |                             |
| ศำตอบของคุณ                                                                      |                                                                                                    |                                                                                                    |                             |
|                                                                                  | -service-อบห-แม/<br>login • 155755213274NE • ขมะหมองพักมา หรีก • มากรับรองของระดะยะ<br>ต.หนองพันหาา จ.บึงกาฬ<br>แบบเค้าร้องทั่วไป (E-Service)<br>อบต.หนองพันหาา ระ<br>ปกอเกลสพลตฏิตาลไเออส สลับบัญช์<br>เริง ในโช้รวมกัน<br>* ระบุร่าเป็นสำถามสีราเป็น<br>ศานารหน้าสื่อ *<br>• มาย<br>มาย<br>มาย<br>มาย<br>มีล - มามสกุล *<br>สำคอบของคุณ | -service-zun-แม/<br>Icgin • 155755232574,NE • ขมะหมองพ่อมา นอก. • มานโทรดอบแปรปะ • การแม่ prot42,55pd • ทา<br><b>ต.หมองพันหา จ.บิงกาพี</b><br><b>แบบคำร้องทั่วไป (E-Service)</b><br>อบต.หนองพันทา จ.บิงกาพั<br>หลอเกลสพลต@gmail.com สลับปัญชิ<br>ເริ นปรับรมกัน<br>* ระบุร่านใปสาธารณ์จากปีน<br>ศานารแบ้สื่อ *<br>• นาย<br>นาย<br>มาย<br>มาย<br>มีอ - มามสกุล *<br>สำหลบของคุณ | -service-zus-us/ ເຊ<br>(cg) |

4. เมื่อผู้ใช้บริการกรอกข้อมูลลงในแบบคำร้องทั่วไปครบทุกหัวข้อแล้วให้กดคำว่า "ส่ง"

| 🛞 แบบต่ำห้องทำใป (E-Service) อบต.หนะ 🗙 🦷 🕂         |                     |                |                        |                     |                |                               |                   |                       |                          | ~) |   | ~   |
|----------------------------------------------------|---------------------|----------------|------------------------|---------------------|----------------|-------------------------------|-------------------|-----------------------|--------------------------|----|---|-----|
| C 🔒 nongpunta.go.th/แบบค่าร้องทั่วไป-e-serv        | vice-อบต-เม/        |                |                        |                     |                |                               |                   |                       | Ê                        | ☆  | • | 9 : |
| 🖚 NACCITA 🐐 Laravel 6 Admin Page 🔇 REGCOM :: Login | 1567595215274_NE    | В рам.на       | อเพ้นหา จ.บีเก         | \delta ดาวน์        | หลดแบบฟอร์มห   | 🕙 manua                       | al_prb42_55.pdf   | 📓 พรบ. ระเบียบ กฎหมาย | 💩 ส่านักงานพลังงานจังหวั |    |   |     |
|                                                    | ประเภท *            | ประเภท *       |                        |                     |                |                               |                   |                       |                          |    |   |     |
|                                                    | ลำดับความสำคัญ      | *              |                        |                     |                |                               |                   |                       |                          |    |   |     |
|                                                    |                     | 1              | 2                      | 3                   | 4              | 5                             |                   |                       |                          |    |   |     |
| •                                                  | น้อยที่สุด          | 0              | 0                      | 0                   | 0              | 0                             | มากที่สุด         |                       |                          |    |   |     |
|                                                    | ata                 | พ่อรับ         |                        |                     |                |                               | ล้างแบบห          | งอร์ม                 |                          |    |   |     |
|                                                    | านี้มีได้ถูกสร้างขึ | มหรือรับรองโดเ | រ Google <u>ទាន</u> សា | <u>นการละเมิด</u> - | ข้อกำหนดในการใ | <u>ไห้บริการ</u> - <u>นโย</u> | บายความเป็นส่วนด้ | 2                     |                          |    |   |     |
| QGetButton                                         |                     |                | Go                     | ogle ฟล             | อร์ม           |                               |                   |                       |                          |    | T | )   |

 เมื่อผู้ใช้บริการกดส่งแล้วระบบจะขึ้นคำว่า "เราได้บันทึกคำตอบของคุณไว้แล้ว" ซึ่งถือว่า ดำเนินการสำเร็จแล้ว

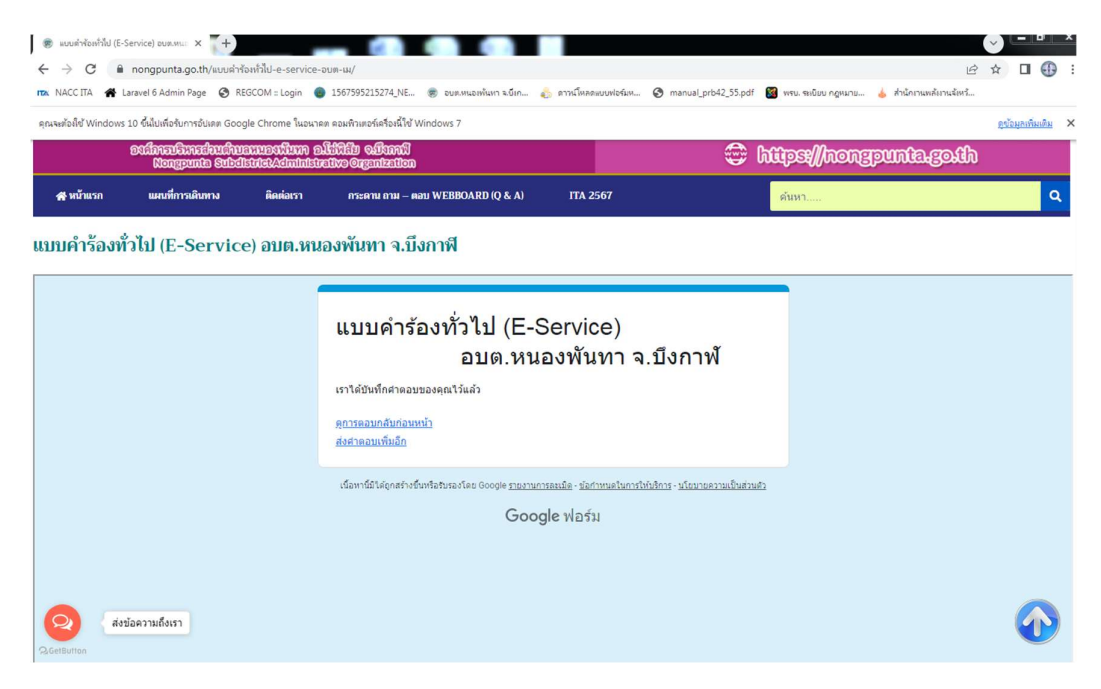

หมายเหตุ : เจ้าหน้าที่รับเรื่องและดำเนินการตามขั้นตอนต่อไป

ขั้นตอนการติดตามคำร้องที่ยื่นผ่านระบบE-Service

 ผู้ใช้บริการ กดเมนูข้อความที่อยู่ด้านล่างซ้ายมือ(สีส้ม) เพื่อตรวจสอบหรือสอบถามสถานะ ขั้นตอนการดำเนินการ

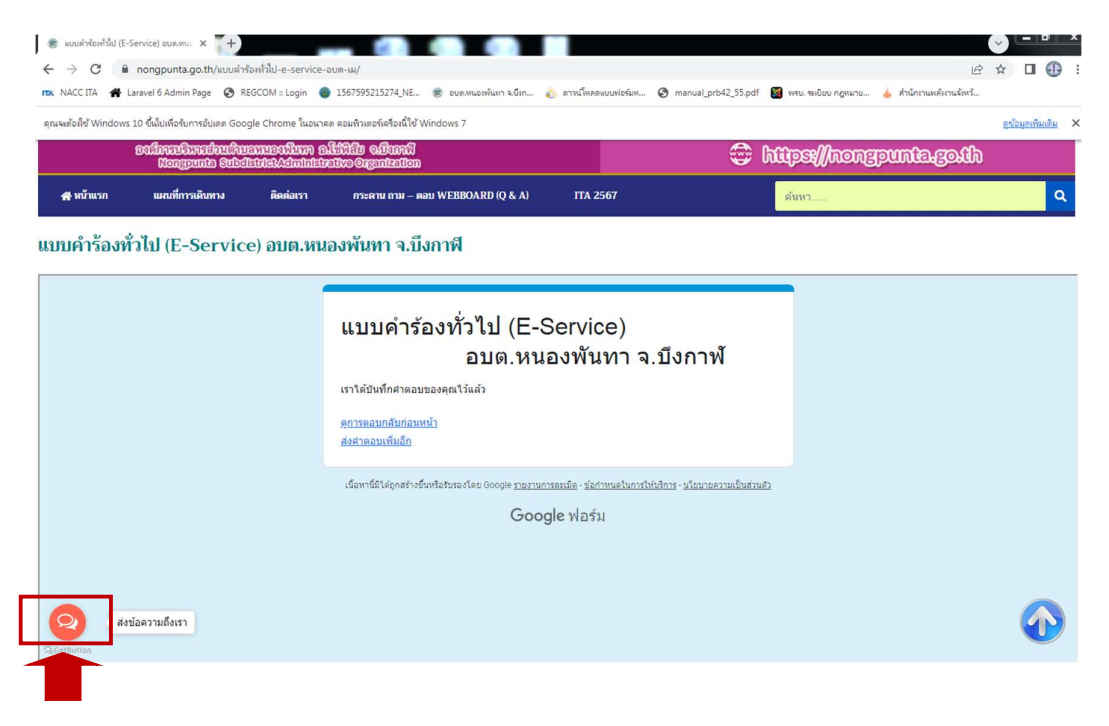

หมายเหตุ : เจ้าหน้าที่ดำเนินการตามขั้นตอนและแจ้งผลการดำเนินการต่อไป